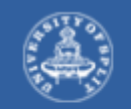

Sveučilište u Splitu Sveučilišni odjel zdravstvenih studija

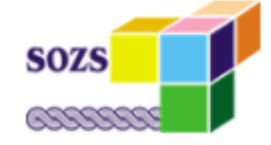

# Nastavnički portal UNOS OCJENA KRATKE UPUTE

Split, studeni 2022. godine

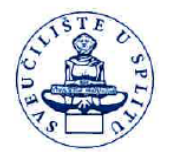

SVEUČILIŠTE U SPLITU University of Split

SVEUČILIŠNI ODJEL ZDRAVSTVENIH STUDIJA University Department of Health Studies

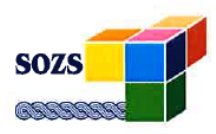

Ruđera Boškovića 35, 21 000 Split, Hrvatska, Croatia

KLASA: 011-04/22-04/07 URBROJ: 2181-228-103/1-22-28

Split, 11. studenog 2022. godine

Temeljem članka 18. Pravilnika o organizaciji i radu Sveučilišnog odjela zdravstvenih studija Sveučilišta u Splitu i članka 59. Pravilnika o studijima i sustavu studiranja na preddiplomskim i diplomskim studijima Sveučilišnog odjela zdravstvenih studija Sveučilišta u Splitu, pročelnik prof. dr. sc. Stipan Janković, prim. dr. med., donosi sljedeću

#### ODLUKU

#### o prijavljivanju izlaska na ispit i evidenciji ocjene na preddiplomskim i diplomskim studijima u Informacijski sustav visokih učilišta (ISVU)

- Studentska referada prijavljuje studente na ispit kroz ISVU najkasnije 48 sati prije održavanja ispita, I. osim onih studenata koji imaju uskratu izlaska na ispit ukoliko student nije zadovoljio uvjet nazočnosti.
- Nastavnik najkasnije u roku od 5 dana od službenog priopćenja ocjene studentu i za koji je prošao II. rok za žalbu, odnosno održanog ispita povodom prigovora na ocjenu, unosi konačnu ocjenu putem modula Nastavnički portal sustava ISVU.
- Ukoliko nastavnik iz opravdanih razloga, koje procjenjuje pomoćnik pročelnika Odjela za nastavu, III. ne unese konačnu ocjenu putem Nastavničkog portala, obvezan je u istom roku dostaviti konačne rezultate ispita Studentskoj referadi, u obliku Excel tablice u formi koja je dostupna u Nastavničkom portalu u rubrici "Popis studenata", a Studentska referada će ih potom evidentirati u modulu Ispiti sustava ISVU.
- Ukoliko konačne ocjene ispitnog roka za sve prijavljene studente ne budu evidentirane putem IV. Nastavničkog portala ili dostavljene u definiranom roku i traženoj formi, Studentska referada obvezna je o tome obavijestiti pomoćnika pročelnika Odjela za nastavu, a rezultate upisati u modulu Ispiti, tek po primitku rezultata ispita od strane nastavnika.
- V. Nastavnik je obvezan potpisati Ispitnu listu koja se generira u modulu "Ispiti" nakon evidencije ocjena. Studentska referada dostavlja nastavniku Ispitnu listu na potpis. Studentska referada pohranjuje i čuva trajno potpisanu ispitnu listu od strane nastavnika.
- Studenti su obvezni pratiti evidenciju rezultata ispita u Studomatu te u slučaju da se isti na VI. evidentiraju, obvezni su izvijestiti Studentsku referadu, koja će o tome izvijestiti pomoćnika pročelnika Odjela za nastavu.
- Ova Odluka stupa na snagu danom donošenja, a primjenjuje se od akademske godine 2022./2023. VII.

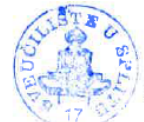

Pročelnik

Prof. dr. sc. Stipan Janković, prim. dr. med. Himan Fonkonie tipan

Dostaviti:

- 1. Pomoćniku pročelnika Odjela za nastavu
- 2. Voditeljima katedri i zamjenicima voditelja katedri
- Studentskoj referadi 3.
- Studentski zbor SOZS-a 4
- 5. Arhiva

## Modul Nastavnički portal

 Modul Nastavnički portal dostupan je putem Interneta na adresi <u>https://www.isvu.hr/nastavnickiportal/hr/prijava</u>

|                                              | <b>NP</b> nastavnički portal                                                                                                    |
|----------------------------------------------|----------------------------------------------------------------------------------------------------|
|                                              | Prijava s AAl@EduHr elektroničkim identitetom                                                                                                    |
| Ukoliko se i<br>učilištu kak<br>Zaboravili s | ne možete prijaviti u modul, javite se ISVU koordinatoru na Vašem visokom<br>to bi povezao Vaš AAI@EduHr elektronički identitet s Vašim podacima u ISVU.<br>ste lozinku? Obratite se ISVU koordinatoru na Vašem visokom učilištu. |
| Više o moc                                   | lulu i opcijama koje nudi možete pronaći u <mark>uputama</mark> .                                                                                                    |
|                                              | Verzija: 2022.02.1                                                                                                    |
|                                              | Quint                                                                                                    |

- Omogućena je prijava AAI@EduHr elektroničkim identitetom.
- Po uspješnoj prijavi, korisniku se otvara početni ekran

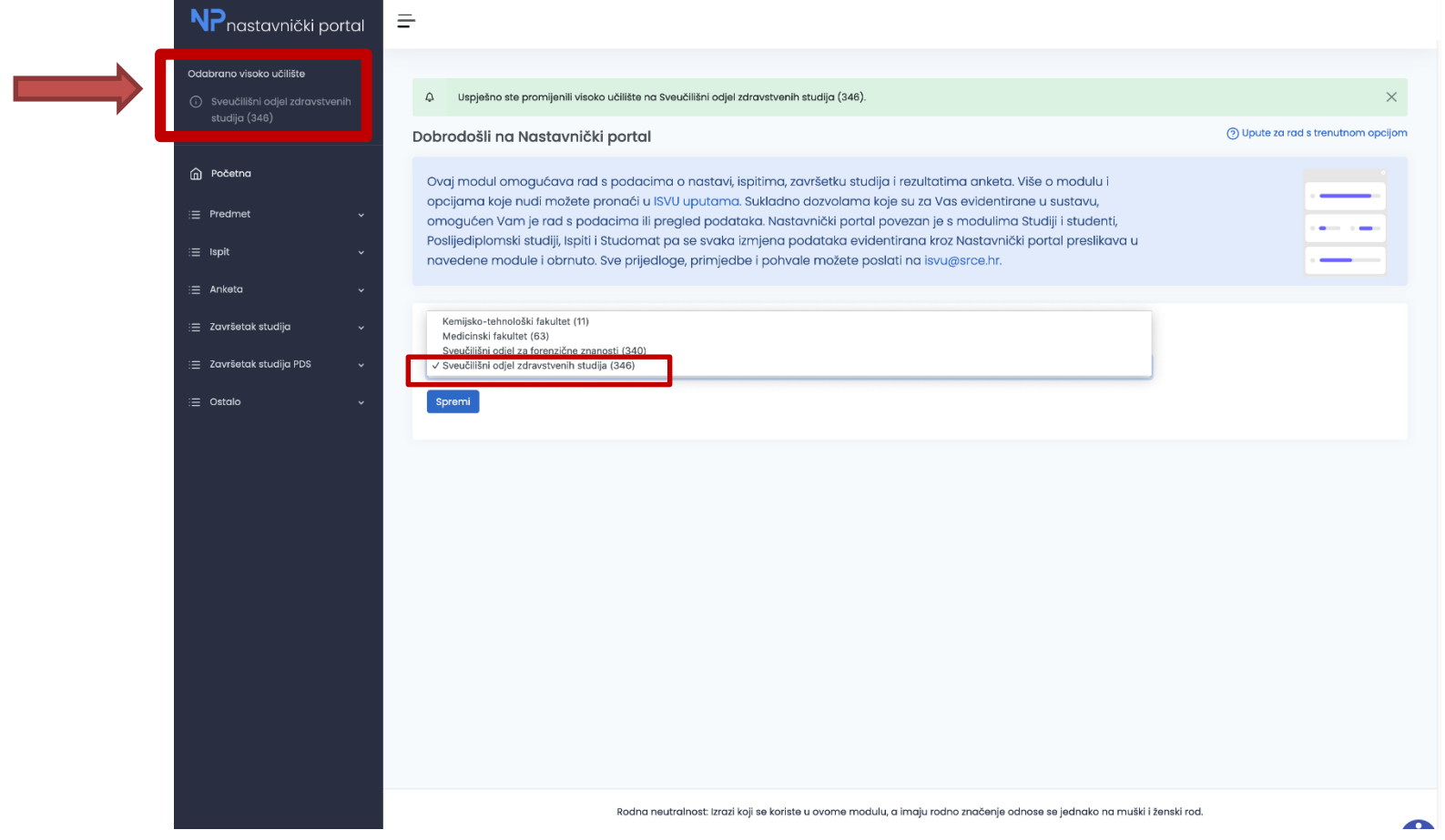

Ako nastavnik ima pravo rada s podatcima s više visokih učilišta, oni će se prikazati u padajućem izborniku te je nastavniku omogućen odabir željenog visokog učilišta

- Nastavnici koji rade u NASTAVNIČKOM PORTALU na više visokih učilišta, mogu izabrati s kojim AAI korisničkim identitetom se žele logirati vezano za predmete SOZS-a.
- To znači da se nastavnici koji sudjeluju u nastavi na MEFST-u, mogu logirati s AAI korisničkim identitetom koji završava na "@mefst.hr".
- Svakako je potrebno potvrditi takav zahtjev dostavom e-maila, u protivnom će za logiranje trebati koristiti AAI korisnički identitet koji završava na "@unist.hr"

### IZBORNIK

- Svaku opciju izbornika, moguće je dodatno proširiti sa strelicama koje se nalaze desno od imena opcije.
- Odabirom strelice koja pokazuje prema dolje, otvaraju se nove opcije

   u primjeru na slici
   desno, odabrana je
   opcija PREDMET, te je
   nakon odabira vidljiv
   meni s opcijama
   vezanim uz predmet.
- Odabirom strelice prema gore, izbornik se vraća na osnovne postavke.

| <b>NP</b> nastavnički p                                           | oortal |
|-------------------------------------------------------------------|--------|
| Odabrano visoko učilište                                          | -      |
| <ul> <li>Sveučilišni odjel zdravstve<br/>studija (346)</li> </ul> | nih    |
| n Početna                                                         |        |
| i≡ Predmet                                                        | ~      |
| ;⊟ Ispit                                                          | ~      |
| i≡ Anketa                                                         | Ý      |
| ∷≣ Završetak studija                                              | ×      |
| ∷≣ Završetak studija PDS                                          | Ý      |
| i≡ Ostalo                                                         | Ň      |
|                                                                   |        |

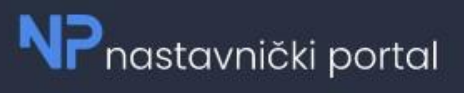

#### Odabrano visoko učilište

 Sveučilišni odjel zdravstvenih studija (346)

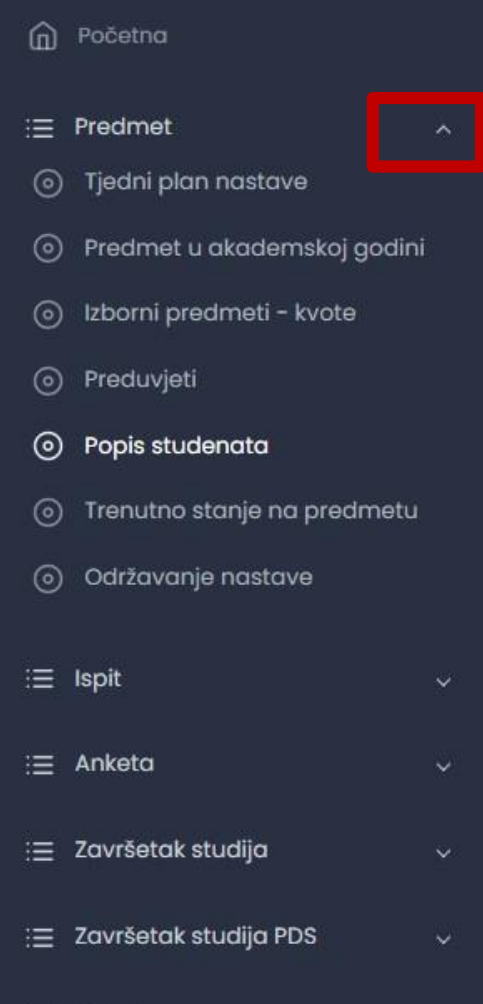

i≡ Ostalo

### POPIS STUDENATA

| <b>NP</b> nastavnički portal                                             | =                                                                                                    |                           |                  |            |                      |               |                 |                     |
|--------------------------------------------------------------------------|----------------------------------------------------------------------------------------------------|---------------------------|------------------|------------|----------------------|---------------|-----------------|---------------------|
| Odabrano visoko učilište                                                 | Popis studenata                                                                                                    |                           |                  |            |                      |               | () Upute za rad | s trenutnom opcijom |
| studija (346)                                                            | Napomenat Popis predmeta je poredan po akademskoj godini do koje se predmet nalazi u nastavnom programu (tako da su aktualni predm | eti na vrhu) te abecedno. |                  |            |                      |               |                 |                     |
| n Početna                                                                | Odabir predmeta za pregled studenata                                                                                               |                           |                  |            |                      |               |                 |                     |
| i≣ Predmet ^                                                             | # Predmet                                                                                                    | Akademska godina          | Semestar izvedba | Komponenta | Način upisa predmeta | Vrsta nastave | Moji studenti   | Popis               |
| Tjedni plan nastave     Predmet u akademskoj godini                      | O Analitička kemija (227971) (ZSL632)                                                                                              | 2022./2023                | Lietni 👻 🗌 1 👻   | 1 *        | Svi 👻                | Sve vrste 👻   |                 | 0 0                 |
| <ul> <li>Izborni predmeti - kvote</li> </ul>                             | O Anatomija (227923) (ZSZ616)                                                                                                    | 2022./2023                | Zimski 👻 🗌 🗸     | 1 *        | Svi                  | Sve vrste 👻   |                 | 0 0                 |
| Preduvjeti                                                               | O Anatomija (228042) (ZIZ613)                                                                                                    | 2022./2023                | Zimski 👻 🛛 1 🗣   | 1 •        | Svi 🔹                | Sve vrste 👻   |                 | 0 0                 |
| <ul> <li>Popis studenata</li> <li>Trenutno stanje na predmetu</li> </ul> | Anesteziologija, reanimatologija i intenzivno liječenje (228570) (ZSS637)                                                          | 2022./2023                | Zimski • 1 •     | ] [1 *]    | Svi 👻                | Sve vrste 👻   |                 | 10                  |
| <ul> <li>Održavanje nastave</li> </ul>                                   | Antenataina zaštita (228596) (255629)                                                                                              | 2022./2023                | Zimski 👻 1 👻     | 1 •        | Svi 👻                | Sve vrste 👻   |                 | 0 0                 |
| i≣ Ispit ~                                                               | O Automatizacija u medicinsko laboratorijskoj dijagnostici (228714) (ZSL623)                                                       | 2022./2023                | Lietni -         | ] [1 •]    | Svi 👻                | Sve vrste 👻   |                 | 0 0                 |
| i≣ Anketa ~                                                              | O Biofizika (140969) (ZSZ615)                                                                                                    | 2022./2023                | Zimski - 1 -     | ] [1 •     | Svi -                | Sve vrste 👻   |                 | 0 .                 |
| ;≣ Završetak studija ~                                                   | O Biofizika (228041) (ZIZ612)                                                                                                    | 2022/2023                 | Zimski • 1 •     | 1 -        | Svi 👻                | Sve vrste 👻   |                 | 0 0                 |
| := Završetak studija PDS 🗸                                               | O Biokernija (228040) (ZIZS11)                                                                                                    | 2022./2023                | Zimski • 1 •     | 1 *        | Svi •                | Sve vrste 👻   |                 | 0 0                 |

- Prozor POPIS STUDENATA sadrži popis studenata po predmetima za koje nastavnik ima ovlasti unijeti ocjenu ispita.
- Predmeti su sortirani po akademskoj godini i abecedno.
- Zadnji znak u koloni POPIS nudi opciju popis studenata u Excel tablici – znak oka
- Klikom na znak oka, otvara se popis studenata po predmetu

### POPIS STUDENATA

| Popis studenata na pre     | edmetu               |                  |                 |                      |                |               |                 |                          |                    |
|----------------------------|----------------------|------------------|-----------------|----------------------|----------------|---------------|-----------------|--------------------------|--------------------|
| Automatizacija u medicinsl | ko laboratorijskoj ( | dijagnostici (22 | 28714) (ZSL623) |                      |                |               | Filtriranje     |                          |                    |
| Akademska godina           | Semestar             | izvedba          | Komponenta      | Način upisa predmeta | Vrsta nastave  | Moji studenti | Status studenat | a                        |                    |
| 2022./2023.                | Ljetni               | 1                | 1               | Svi                  | Sve vrste      | Ne            | svi             |                          |                    |
|                            |                      |                  |                 |                      |                |               |                 |                          |                    |
| Prikazano 25 zapisa        |                      |                  |                 |                      | Exc            | el PDF        |                 |                          | Traži:             |
| Rbr. 1 JMBAG               | 11 Ime               | T1 Pr            | rezime 💷 S      | Smjer                |                |               | Način izvedbe   | 💷 Status upisa           | Status predmeta    |
| L.                         |                      |                  |                 |                      | preddiplomski) |               | redovni         | upisan u tekuću ak. god. | upisana komponenta |
| 2.                         |                      |                  |                 |                      | preddiplomski) |               | redovni         | upisan u tekuću ak. god. | upisana komponenta |
| з.                         |                      |                  |                 |                      | preddiplomski) |               | redovni         | upisan u tekuću ak. god. | upisana komponenta |

Klikom na ikonu EXCEL downloada se popis studenata u Excelu, koji je potrebno spremiti na računalo.

# **UNOS OCJENA**

- U prozoru UNOS OCJENA prikazuju se predmeti za koje nastavnik ima dozvole. Evidenciju dozvola za predmete obavlja ISVU koordinator na visokom učilištu.
- Datum ispitnog roka je prethodno definiran sa Studentskom referadom.
- Ocjenjivač ispita može biti samo osoba koja ima znanstvenonastavno zvanje ili nastavno zvanje.
- Unose se rezultati isključivo za USMENI ISPIT bez obzira je li ispit bio pismeni ili usmeni.

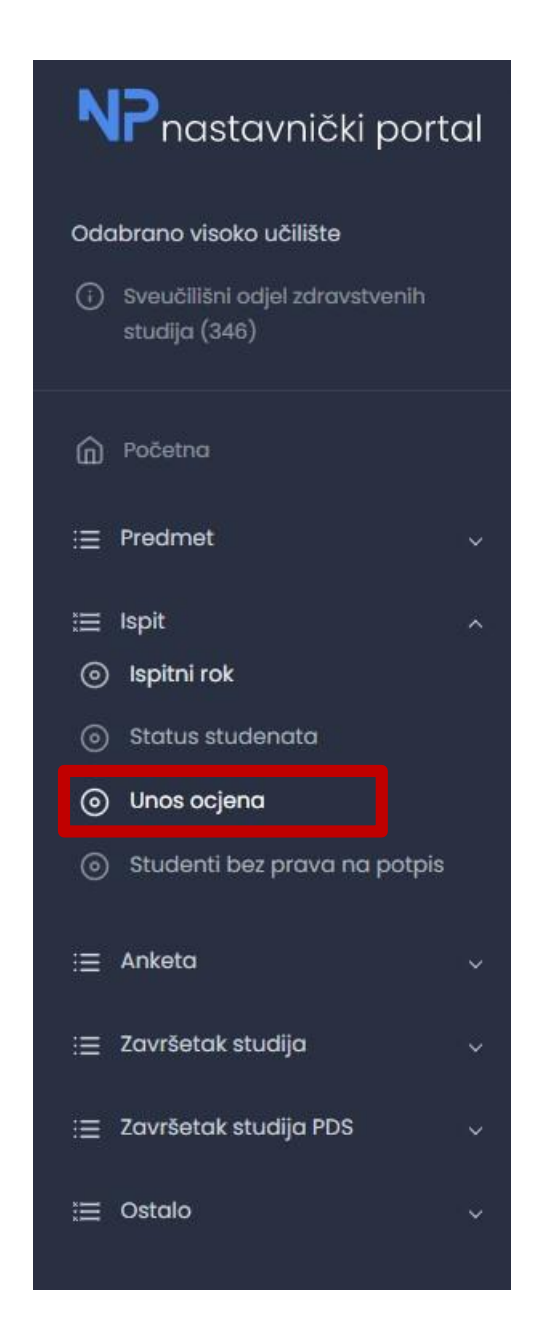

Odabrano visoko učilište Unos ocjena Napomena! Prikazani su samo otključani rokovi. 🚳 - Nemate pravo biti ocjenjivač usmenog ispita na predmetu. Moji studenti - studenti kojima jeste (ili ste bili) izvođač u bilo kojoj grupi za nastavu u trenutku izlaska na ispit. Popis predmeta je poredan po akademskoj godini do koje se predmet nalazi u nastavnom programu (tako da su aktualni predmeti na vrhu) te abecedno. := Predmet Odabir predmeta za unos ocjena na ispitnom roku := Ispit # Predmet Datum roka Moji studenti Unos pismeni 0 Kliničke vještine I (228532) (ZIS604) Pismeni 20.09.2023. O Unos ocjena 0 Kliničke vještine I (227950) (ZSS604) 20.09.2022 Pismeni 0 Kliničke vještine II (143280) (ZSS618) 23.09.2022 Pismeni

#### = Unos ocjena usmenog ispita za rok Zdravstvena njega odraslih I (228558) (ZSS614) Filtriranje Rok Moji studenti Ispitivač po rasporedu Vrijeme ispita Datum po raspored 09.01.2023. Ne Sve osobe Svi datumi Sva vremena

20.09.2022.

16.09.2022.

01.12.2022.

09.01.2023.

() Upute za rad s trenutnom opcijom

Unos usmeni

Usmeni

Usmeni

Usmeni

Usmeni

Usmeni

Usmeni

Pismeni

Pismeni

Pismeni

Pismeni

| Napomena                                                                                                    |
|----------------------------------------------------------------------------------------------------|
| Prikazani su samo studenti kojima je moguće unijeti konačnu ocjenu ispita.                                                                                                    |
| * - Student je oslobođen pismenog ispita.                                                                                                    |
| <ul> <li>Observations and a subservation of a subservation of</li></ul> |

| Di loa | ocjenic |  |  |
|--------|---------|--|--|
|        |         |  |  |

😑 Završetak studija PDS 😑 Ostalo

Ξ Ostalo

= Predmet

Odabrano visoko učilište

NP nastavnički portal

=

0

0

0

0

Kliničke vještine III (228594) (ZSS634)

Završni rad (228595) (ZSS635)

menog ispita.

Proces zdravstvene njege (227949) (ZSS602)

Zdravstvena njega odraslih I (228558) (ZSS614)

|                                  |                              |                          | Excel PDF Pokaži/sakrij stupce              | Troži:                 |                 |                |         |
|----------------------------------|------------------------------|--------------------------|---------------------------------------------|------------------------|-----------------|----------------|---------|
| Rbr. 🌐 Lokalni mbr. 💷 JMBAG 💷 Im | e 🌐 Prezime 斗 Rbr. izlaska 🎼 | Rbr. izlaska u ak.godini | Centar VU i način izvedbe studija 👘 Ocj. os | il. ispit 💷 Ocjenjivač | 14 Datum ispita | Konačna ocjena | Akcija  |
|                                  | 1                            | 1                        | Split(redovni)                              | h                      | ) 01.12.2022.   | þojena         | Potvrdi |
|                                  | 1                            | 1                        | Split(redovni)                              |                        | 01.12.2022.     | Ocjena         | Potvrdi |
| i                                | 1                            | 1                        | Split(redovni)                              |                        | 01.12.2022.     | Ocjena         | Potvrdi |
| L.                               | 1                            | 1                        | Split(redovni)                              |                        | 01.12.2022.     | Ocjena         | Potvrdi |
| 5.                               | 1                            | 1                        | Split(redovni)                              |                        | 01.12.2022.     | Ocjena         | Potvrd  |
| 5.                               | 1                            | 1                        | Split(redovni)                              |                        | 01.12.2022.     | Ocjena         | Potvrd  |
| κ.                               | 9                            | 1                        | Split(redovni)                              |                        | 01.12.2022.     | Ocjena         | Potvrd  |
| 8.                               | 1                            | 1                        | Split(redovni)                              |                        | 01.12.2022.     | Ocjena         | Potvrd  |
| 9.                               | 1                            | 1                        | Split(redovni)                              |                        | 01.12.2022.     | Ocjena         | Potvrd  |
| 10.                              | 1                            | ĩ                        | Split(redovni)                              |                        | 01.12,2022.     | Ocjena         | Potvrd  |
| n.                               | 1                            | 1                        | Split(redovni)                              |                        | 01.12.2022.     | Ocjena         | Potvrd  |
| 12.                              | 1                            | 1                        | Split(redovni)                              |                        | 01.12.2022      | Ocjena         | Potvrd  |

- Redak u tablici za studente za kojeg se trenutno evidentira ocjena, označen je zelenom bojom.
- Pri evidenciji prvog retka za prvog studenta, aplikacija će ponudi prijavljenog nastavnika za *Ocjenjivača* i današnji datum za *Datum ispita*.
- Obavezno u rubriku **Datum ispita** staviti datum ispitnog roka, bez obzira kad se unose podatci.
- Nakon što se upiše Konačna ocjena i odabere Potvrdi, podatci se spremaju u bazu te se korisniku prikazuje poruka o uspješnom spremanju podataka.
- Ukoliko je zapis uspješno spremljen, aplikacija će Vas prebaciti na sljedeći red i u njemu postaviti *Ocjenjivača* i *Datum ispita* iz prethodno potvrđenog retka te Vas pozicionirati na polje *Konačna ocjena*.

Hvala na suradnji!

#### Dodatne informacije možete dobiti na referada@ozs.unist.hr

Izvor podataka

https://wiki.srce.hr/pages/viewpage.action?pageId=69501553